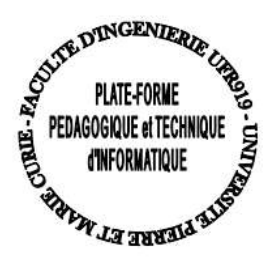

## COMMENT ATTEINDRE VOTRE ENVIRONNEMENT LINUX DES SALLES TME DEPUIS UN ENVIRONNEMENT WINDOWS

Pour atteindre son home des salles TME de la Plateforme sous linux depuis un environnement windows il est fortement conseillé d'utiliser « PUTTY », que vous pouvez télécharger depuis un accès internet à cette url :

http://www.chiark.greenend.org.uk/~sgtatham/putty/download.html

Un lien direct sur la page de téléchargement de putty et pscp est disponible depuis l'onglet RESSOURCES>>liens utiles du site de l'ARI d'informatique : <u>www-ari.ufr-info-p6.jussieu.fr</u>

Lancer l'application putty.exe pour vous connecter à distance via ssh à votre dossier personnel sous linux de l'ARI :

| itegory:                               |                                                         |                |
|----------------------------------------|---------------------------------------------------------|----------------|
| E Session                              | Basic options for your PuTTY session                    |                |
| Logging                                | Specify the destination you want to connect to          |                |
| eminai<br>Keyboard                     | Host Name (or IP address)                               | Port           |
| Bell                                   | sshlufr-info-p6.jussieu.fr                              | 22             |
| Features                               | Connection type:                                        | Course Control |
| Appearance<br>Behaviour<br>Translation | Load, save or delete a stored session<br>Saved Sessions |                |
| Selection                              | ssh.ufr-info-p6.jussieu.fr                              |                |
| Colours                                | Default Settings                                        | Load           |
| Dete                                   | ssh utrinto p6 jussieu tr                               |                |
| - Proxy                                |                                                         | Save           |
| Telnet                                 |                                                         | Delete         |
| Rlogin                                 |                                                         |                |
| SSH<br>Serial                          |                                                         |                |
|                                        | Close window on exit:                                   |                |
|                                        |                                                         |                |
|                                        |                                                         |                |

Indiquer le nom d'hôte de la machine distante à atteindre ou son adresse ip, ici il s'agit d'atteindre la passerelle : « ssh.ufrinfo-p6.jussieu.fr », puis sélectionner le protocole SSH sur le port 22, ensuite sélectionner le bouton « open » pour lancer la connexion distante. Une console de terminal va alors s'ouvrir sur votre bureau windows qui vous demande de vous authentifier :

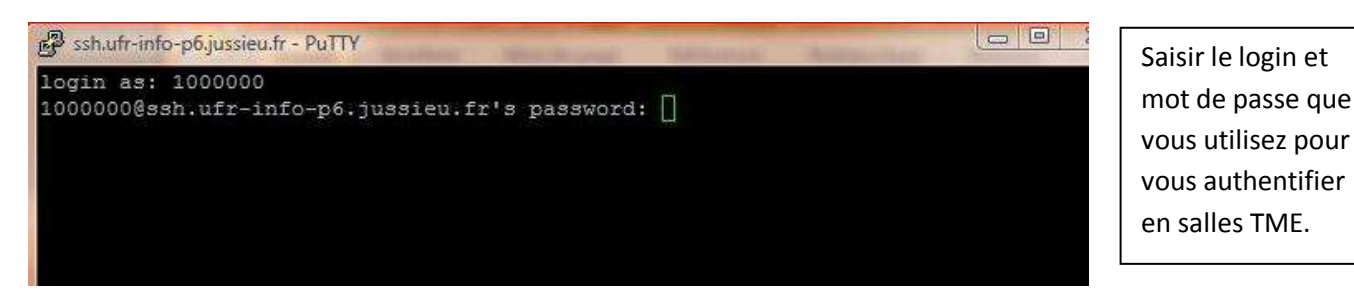

Depuis la passerelle ssh.ufr-info-p6.jussieu.fr vous avez accès aux données hébergées sur votre répertoire personnel, mais si vous souhaitez utiliser des applications disponibles sur les machines des salles TME, il est nécessaire de vous connecter via ssh à une des 16 machines de la salle ari-31-312 accessible 24h/24 7 jours/7.

Prenons l'exemple de l'utilisateur dont le login est « 1000000 », après s'être authentifié à ssh.ufr-info-p6.jussieu.fr il se connecte en ssh à la machine n°10 de la salle ari-31-312 c'est-à-dire à « ari-31-312-10 ».

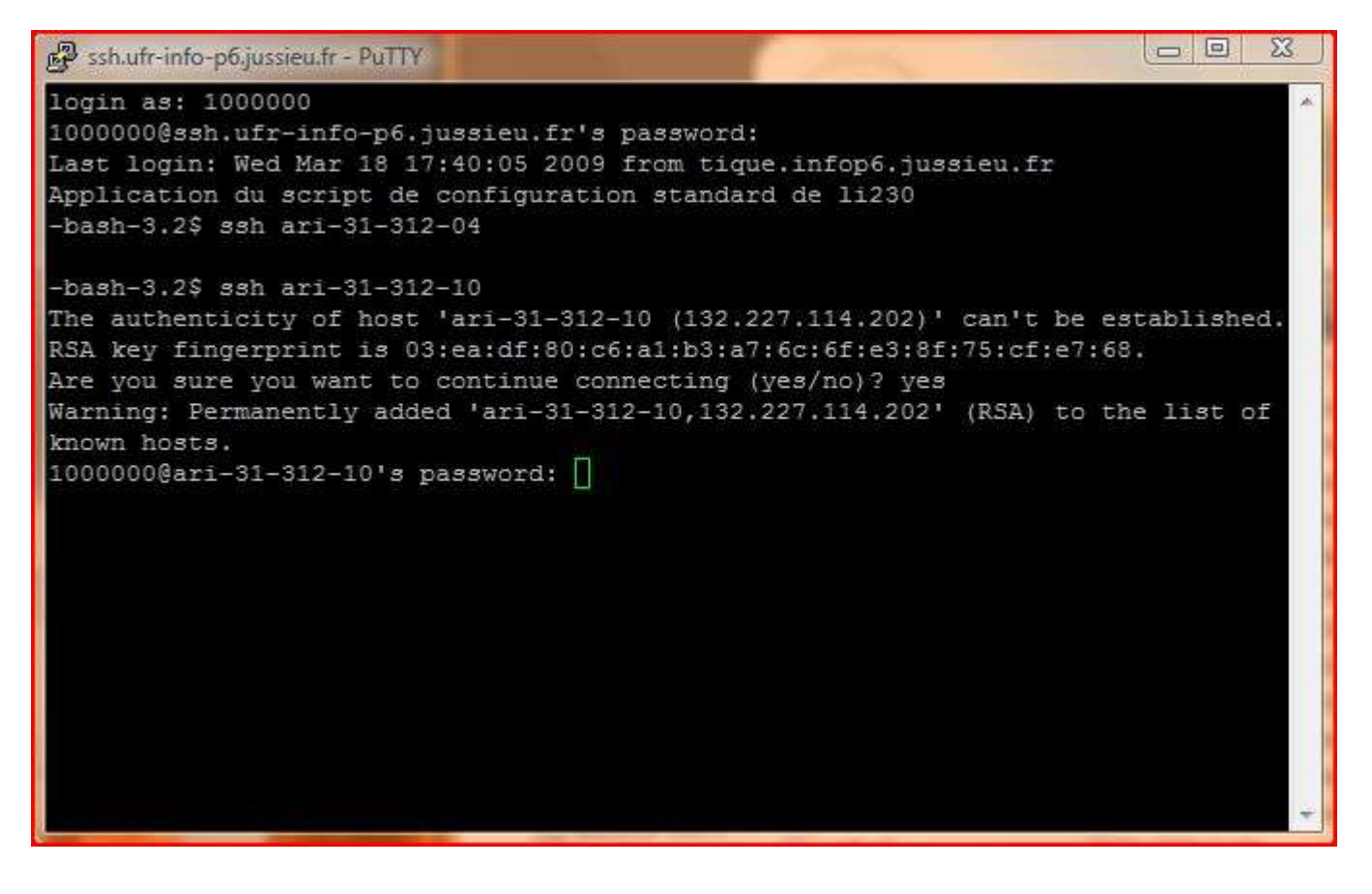

## EXECUTER DES APPLICATIONS GRAPHIQUES SOUS LINUX DEPUIS UN ENVIRONNEMENT WINDOWS

Il est possible depuis un environnement WINDOWS de lancer des applications graphiques sous linux en utilisant :

## **PUTTY et XMING**

Obtenir Xming – 6.9.0.31 en le téléchargeant depuis cette url : <u>http://sourceforge.net/projects/xming</u>

| s plus visités i ani d'informatique R PRM PBONE & Débuter avec Firefox À la une ARI d'Informatique Licence d'informatiqu<br>CURCEFORGE.NET<br>Log in Create account Community Help<br>Xming X Server for<br>Windows<br>Xming is the leading free unlimited X Window server for Microsoft Windows (XP/2003/Vista). It is<br>fully featured, small and fast, simple to install and being standalone native Microsoft Windows,<br>easily transported portable as a Pocket PC X server.<br>Yackage Release Date Notes / Monitor Downloads<br>feiavu-fonts-source 2.29 March 10, 2009 R S Download<br>fming-fonts 2.4.0.3 March 10, 2009 R S Download<br>fming-fonts 2.4.0.3 March 10, 2009 R S Download<br>fming-fonts 6.9.0.31 November 2, 2007 R S Download<br>fming-source 6.9.0.31 Movember 2, 2007 R S Download<br>fming-source 6.9.0.31 March 19, 2009 R S Download                                                                                                    | Searc                    |
|----------------------------------------------------------------------------------------------------|--------------------------|
| Log in Create account       Community       Help         Kming X. Server for<br>Vindows       Summary       Nove       More         Kming is the leading free unlimited X Window server for Microsoft Windows (XP/2003/Vista). It is<br>july featured, small and fast, simple to install and being standalone native Microsoft Windows,<br>easily transported portable as a Pocket PC X server.       Image: Release Date       Notes / Monitor       Download       Image: Speed Download       Image: Speed Download                                                                                                    | Searc                    |
| Summary Download       More         Kning X Server for<br>Vindows       Summary Download       More         Kning is the leading free unlimited X Window server for Microsoft Windows (XP/2003/Vista). It is<br>fully featured, small and fast, simple to install and being standalone native Microsoft Windows,<br>easily transported portable as a Pocket PC X server.       Image: Speed Download         ackage       Release       Date       Notes / Monitor       Download         ming       6.9.0.31       November 2, 2007       Image: Speed Download       Download         ming-fonts       7.4.0.3       March 10, 2009       Image: Speed Download       Download         ming-mesa       6.9.0.31       November 2, 2007       Image: Speed Download       Download         ming-source       6.9.0.31       November 2, 2007       Image: Speed Download       Download         ming-source       6.9.0.31       November 2, 2007       Image: Speed Download       Download         ming-source       6.9.0.31       November 2, 2007       Image: Speed Download       Download         ming-source       6.9.0.31       March 19, 2009       Image: Speed Download       Download                                                                                                    | INATEUR                  |
| Summary Download       More         Kming X Server for<br>Vindows       Summary Download       More         Kming is the leading free unlimited X Window server for Microsoft Windows (XP/2003/Vista). It is<br>july featured, small and fast, simple to install and being standalone native Microsoft Windows,<br>easily transported portable as a Pocket PC X server.       Image: Download Server for Microsoft Windows, Server for Microsoft Windows, Server for Microsoft Win                                                                    | INATEUR                  |
| Windows       Example to install and being standalone native Microsoft Windows (XP/2003/Vista). It is utily featured, small and fast, simple to install and being standalone native Microsoft Windows, easily transported portable as a Pocket PC X server.         ackage       Release       Date       Notes / Monitor       Downloads         ackage       Release       Date       Notes / Monitor       Downloads         ming       6.9.0.31       November 2, 2007       Image       Download         ming-fonts       7.4.0.3       March 10, 2009       Image       Download         ming-fonts       7.4.0.3       March 10, 2009       Image       Download         ming-fonts       6.9.0.31       November 2, 2007       Image       Download         ming-source       6.9.0.31       November 2, 2007       Image       Download         ming-source       6.9.0.31       March 19, 2009       Image       Download                                                                                                    | INATEUR                  |
| Kming is the leading free unlimited X Window server for Microsoft Windows (XP/2003/Vista). It is ully featured, small and fast, simple to install and being standalone native Microsoft Windows, easily transported portable as a Pocket PC X server.       It is a contract to install and being standalone native Microsoft Windows, beasily transported portable as a Pocket PC X server.       It is a contract to install and being standalone native Microsoft Windows, beasily transported portable as a Pocket PC X server.       It is a contract to install and being standalone native Microsoft Windows, beasily transported portable as a Pocket PC X server.       It is a contract to install and being standalone native Microsoft Windows, beasily transported portable as a Pocket PC X server.       It is a contract to install and being standalone native Microsoft Windows, beasily transported portable as a Pocket PC X server.       It is a contract to install and being standalone native Microsoft Windows, beasily transported portable as a Pocket PC X server.       It is a contract to install and being standalone native Microsoft Windows, beasily transported portable as a Pocket PC X server.       It is a contract to install and being standalone native Microsoft Windows, beasily transported portable as a Pocket PC X server.       It is a contract to install and being standalone native Microsoft Windows, beasily transported portable as a Pocket PC X server.       It is a contract to install and being standalone native Microsoft Windows, beasily transported portable as a Pocket PC X server.       It is a contract to install and being standalone native Microsoft Windows, beasily transported portable as a Pocket PC X server.       It is a contract to install and being standalone native Microsoft Windows, beasily transported portable as a Pocket PC X server.       It is a contract to instal                                                                                                    | INATEUR                  |
| Kining is the leading free unlimited X Window server for Microsoft Windows (XP/2003/Vista). It is ully featured, small and fast, simple to install and being standalone native Microsoft Windows, easily transported portable as a Pocket PC X server.       Downloads       Downloads       Download       Download       Download       Download       Download       Difference       Speed Download       Difference       Speed Download       Difference       Comparison of the comparison of the comparison                                                                                                    | INATEUR                  |
| AckageReleaseDateNotes / MonitorDownloadsackage2.29March 10, 2009CDownloadminq6.9.0.31November 2, 2007CDownloadminq-fonts7.4.0.3March 10, 2009CDownloadminq-mesa6.9.0.31November 2, 2007CDownloadminq-mesa6.9.0.31November 2, 2007CDownloadminq-mesa6.9.0.31November 2, 2007CDownloadminq-mesa6.9.0.31March 19, 2009CDownloadCMarch 19, 2009CDownloadCMarch 19, 2009CMarch 19, 2009Download                                                                                                    | INATEUR                  |
| 2iavu-fonts-source       2.29       March 10, 2009       Image: Source       Download         ninq       6.9.0.31       November 2, 2007       Image: Source       Download         ninq-fonts       7.4.0.3       March 10, 2009       Image: Source       Download         ninq-mesa       6.9.0.31       November 2, 2007       Image: Source       Download         ning-source       6.9.0.31       March 19, 2009       Image: Source       Download         November 2, 2007       Image: Source       Download       Image: Source       Download                                                                                                    | 1                        |
| ming6.9.0.31November 2, 2007CDownloadming-fonts7.4.0.3March 10, 2009CDownloadming-mesa6.9.0.31November 2, 2007CDownloadming-source6.9.0.31March 19, 2009CDownloadbarren source6.9.0.31March 19, 2009CDownload                                                                                                    | 1                        |
| ning-fonts7.4.0.3March 10, 2009Image: Second second secon | 21                       |
| ning-mesa         6.9.0.31         November 2, 2007         Image: Comparison of the comparison of the com        |                          |
| ning-source 6.9.0.31 March 19, 2009                                                                                                    |                          |
|                                                                                                    |                          |
| rceForge.net: Xming X Server for Windows: Files - Mozilla Firefox<br>Édition_Affichage_Historique_Marque-pages_Outils_2                                                                                                    |                          |
| C X 🔬 ( 🔤 http://sourceforge.net/project/showfiles.php?group_id=156984&package_id=175377 🛛 🔊 🏠 🔹 🖸 🕞 Google                                                                                                    | e                        |
| plus visités 🌆 ari d'informatique 🖪 RPM PBONE 🏶 Débuter avec Firefox <u>ស</u> À la une <u>ស</u> ARI d'Informatique <u>ស</u> Licence d'informatiqu                                                                                                    |                          |
| Log in Create account Community Help                                                                                                    | Sear                     |
|                                                                                                    |                          |
| Iming V Sopuer for Summary Deveload More                                                                                                    |                          |
|                                                                                                    |                          |
| Vindows                                                                                                    |                          |
| Vindows                                                                                                    |                          |
| Windows                                                                                                    | miz                      |
| You have selected Xming     Please choose the file that best matches your architecture or operating system from the     Inter Speed     DOWNLOADING                                                                                                    | ATUN                     |
| You have selected Xming Please choose the file that best matches your architecture or operating system from the list of releases and files contained in this package.                                                                                                    | ATUIT                    |
| You have selected Xming<br>Please choose the file that best matches your architecture or operating system from the<br>list of releases and files contained in this package. Image: Speed DownLOADING Image: Options Image: Options                                                                                                    | DINATEUR                 |
| Windows       Please choose the file that best matches your architecture or operating system from the list of releases and files contained in this package.       Immune the provide the providet the provide the providet the providet the provid       | DINATEUR                 |
| Windows       You have selected Xming         Please choose the file that best matches your architecture or operating system from the list of releases and files contained in this package.         Image: Release Filename       Size         Architecture         Minute Filename                                                                                                    | ATUN<br>DINATEUR<br>IG ! |

Installer Xming sous windows 2000/XP ou Vista puis double-cliquer sur l'icone Xming.

Lancer votre application PUTTY pour une connexion distante en ssh pour atteindre la passerelle ssh.ufr-infop6.jussieu.fr :

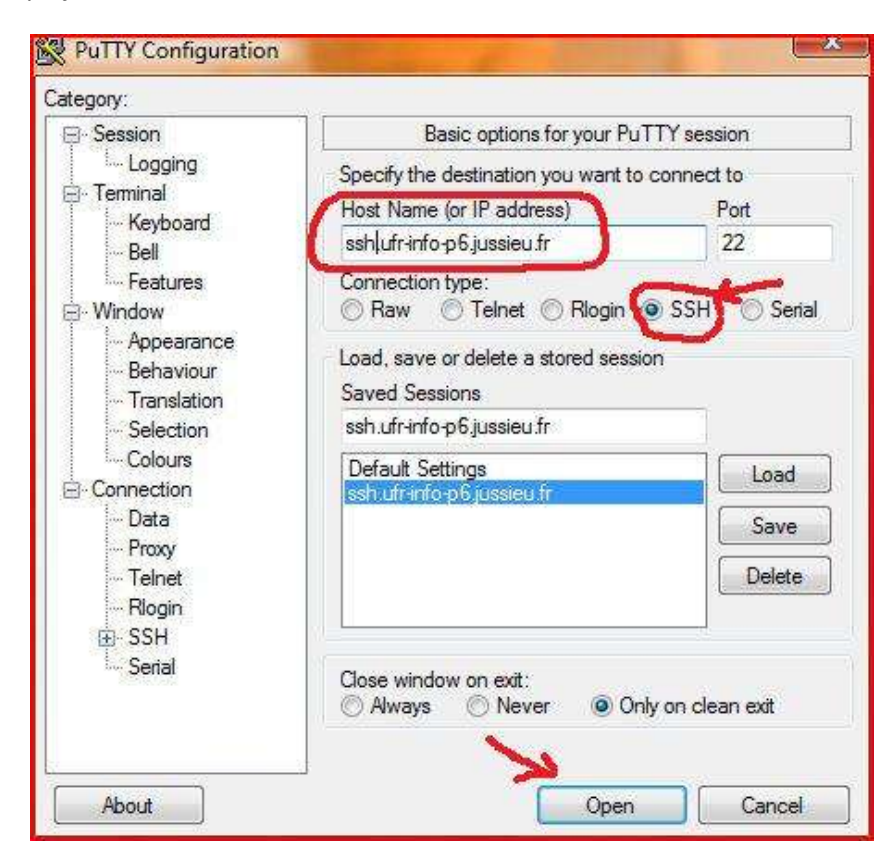

Dans la rubrique Category de PUTTY sélectionner SSH puis X11 puis cocher « Enable X11 forwarding » puis « open »

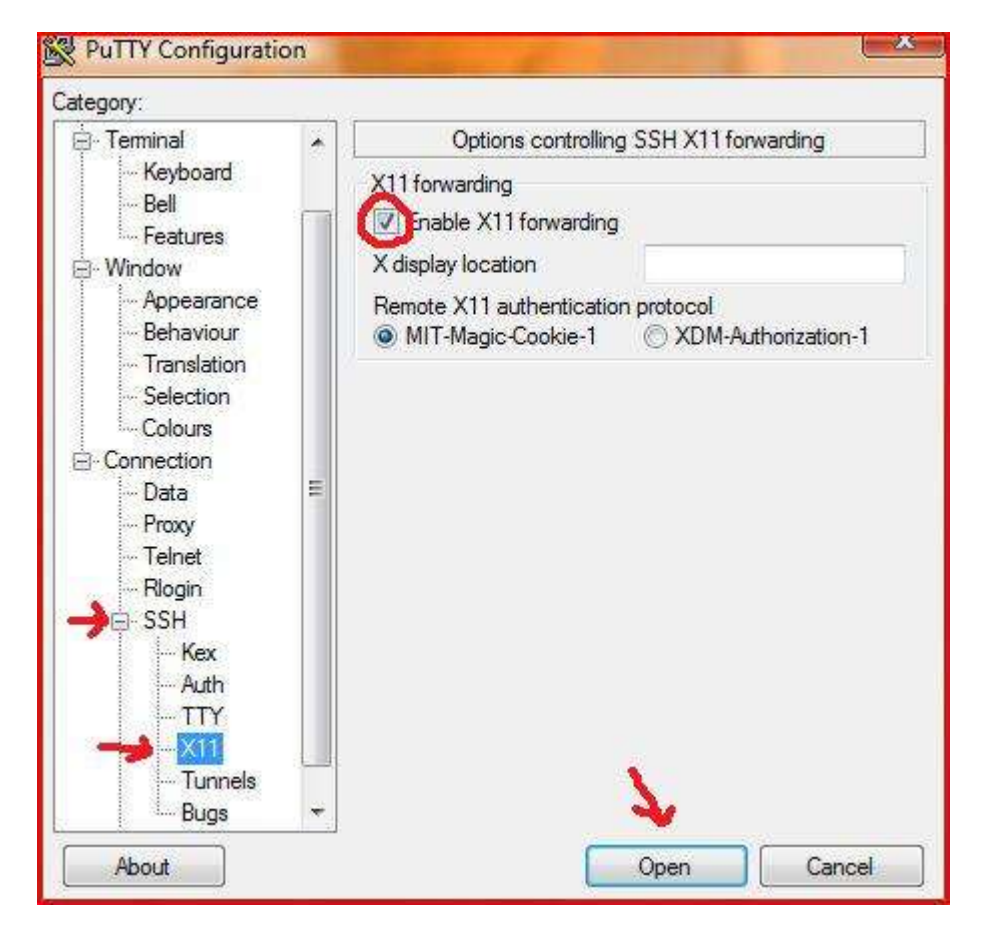

Après vous être authentifié avec votre login et mot de passe à la passerelle ssh.ufr-info-p6.jussieu.fr , il est nécessaire de faire un ssh avec l'option « -X » sur une des seize machines de la salle ari-31-312

Puis depuis la console de terminal, saisir le nom de l'application graphique que vous souhaitez utiliser, ici le compte picot veut faire apparaitre l'horloge avec la commande xclock pour tester le forwarding du X11, l'utilisateur picot teste avec la commande xclock sur la passerelle ssh.ufr-info-p6.jussieu.fr puis se connecte à la machine n°9 ari-31-312-09 et teste à nouveau avec xclock, la pendulette apparaît sur le screenshot ci-dessous.

00 ssh.ufr-info-p6.jussieu.fr - PuTTY login as: picot picot@ssh.ufr-info-p6.jussieu.fr's password: Last login: Tue Apr 7 11:21:38 2009 from ari105.ufr-info-p6.jussieu.fr -bash-3.2\$ xclock & [1] 10881 -bash-3.2\$ Warning: Missing charsets in String to FontSet conversion xclock [1]+ Done -bash-3.2\$ ssh -X ari-31-312-09 The authenticity of host 'ari-31-312-09 (132.227.114.201)' can't be established. RSA key fingerprint is cb:2b:22:00:9a:9c:9a:fa:d2:e0:7e:3e:d5:50:fe:0c. Are you sure you want to continue connecting (yes/no)? yes Warning: Permanently added 'ari-31-312-09,132.227.114.201' (RSA) to the list of known hosts. picot@ari-31-312-09's password: -bash-3.2\$ xclock & [1] 11872 -bash-3.2\$ Warning: Missing charsets in String to FontSet conversion A xclock

RAPPEL : les applications logicielles que vous utilisez en salle TME ne sont pas installées sur la passerelle, il faut impérativement vous connecter en ssh à une des machines des salles TME de la Plateforme d'informatique pour bénéficier à distance de l'environnement applicatif des salles TME.